# <u>วิธีการใช้งาน E-Service(OSS) ของหน่วยงาน</u>

## 1.เข้าสู่หน้าเว็บไซต์หน่วยงาน https://nongplinglocal.go.th/

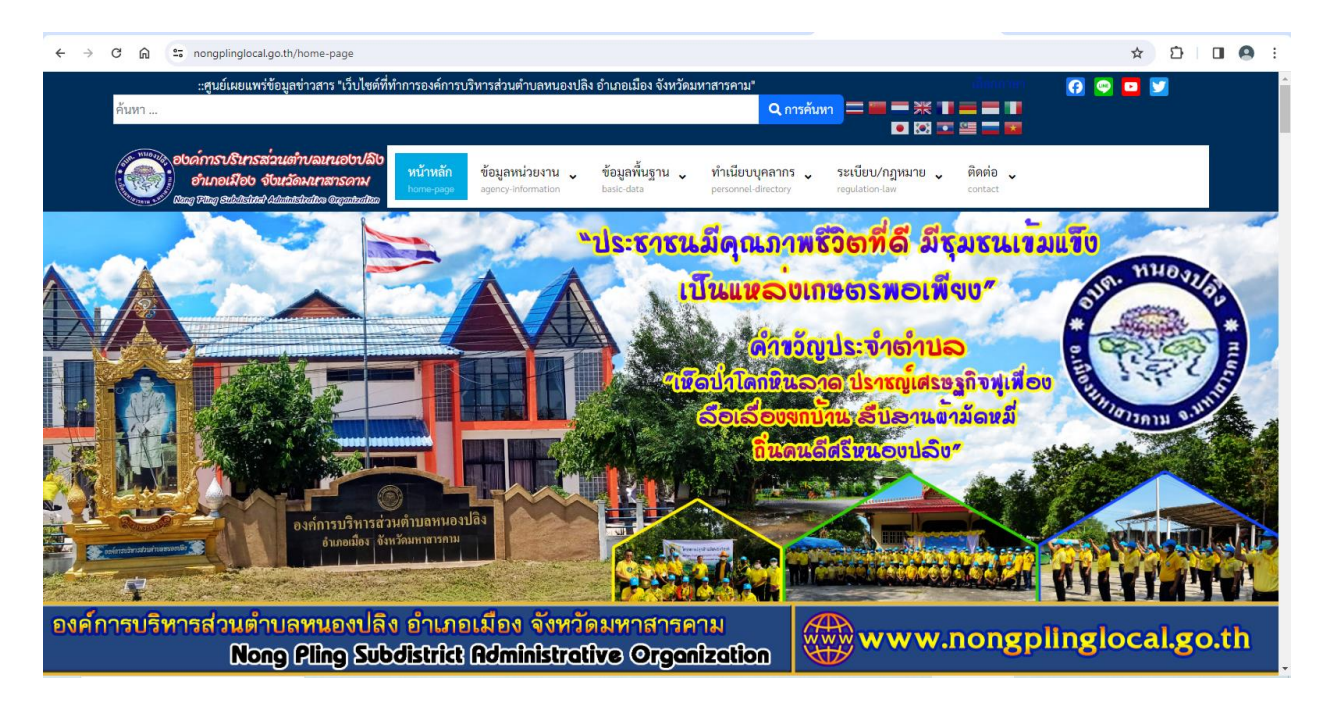

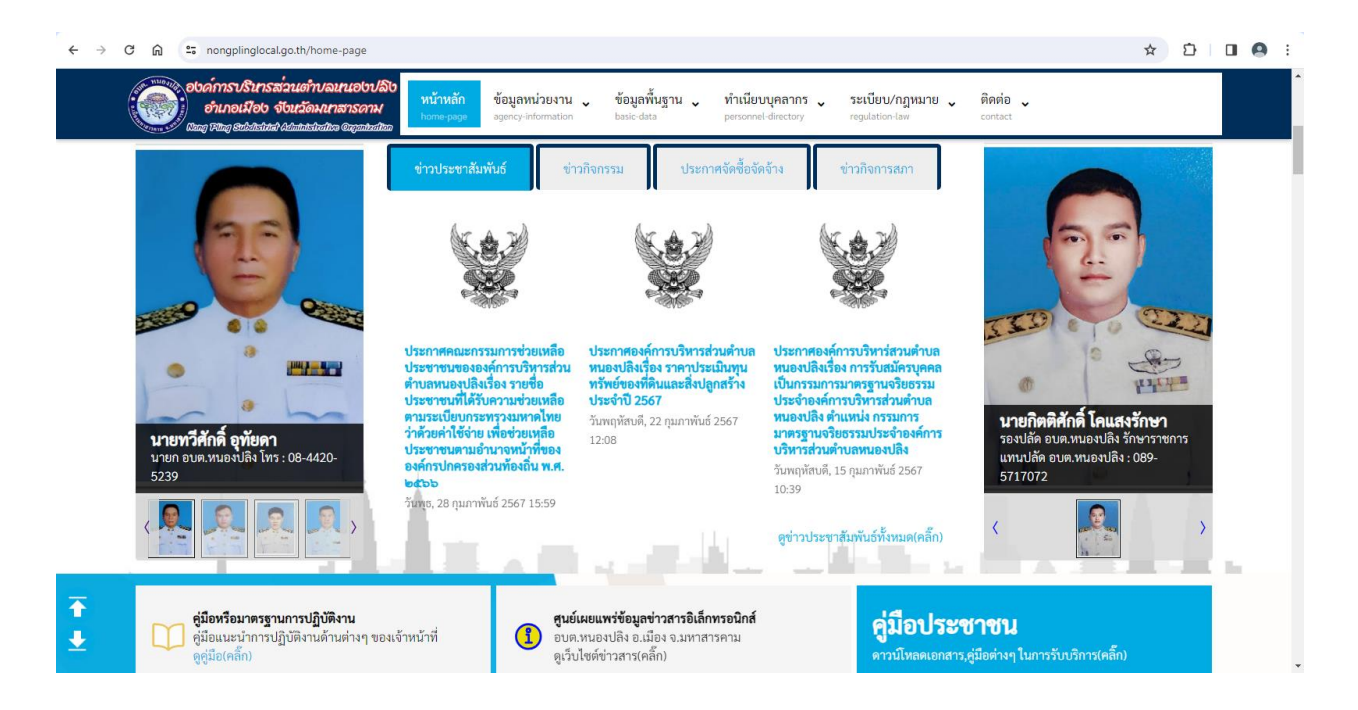

### 2.เลื่อนลงด้านล่างเว็บไซต์ หรือคลิ๊กที่ URL : https://nongplinglocal.go.th/e-service

2.1 คลิ๊กที่ banner "การบริการ e-service" บริการผ่านช่องทางออนไลน์...เพื่อเข้าสู่การใช้งานระบบ

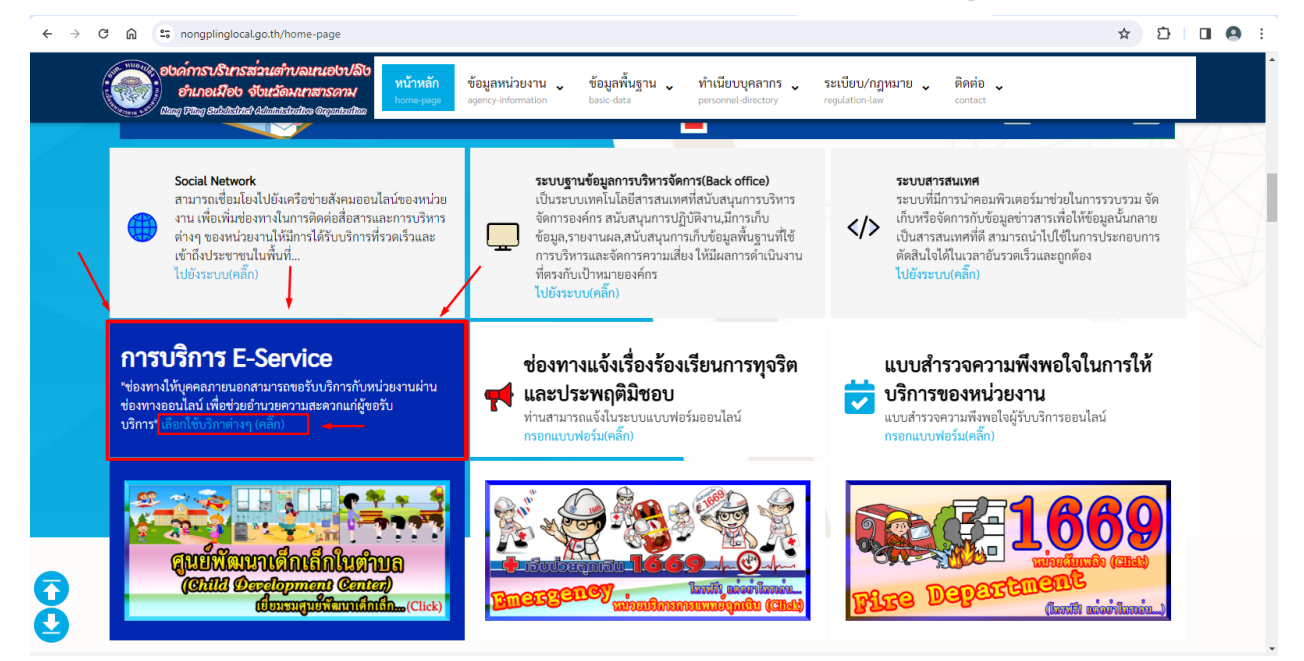

### 2.2 หรือคลิ๊กที่หัวข้อ "E-Service"เพื่อเข้าสู่การใช้งานระบบ

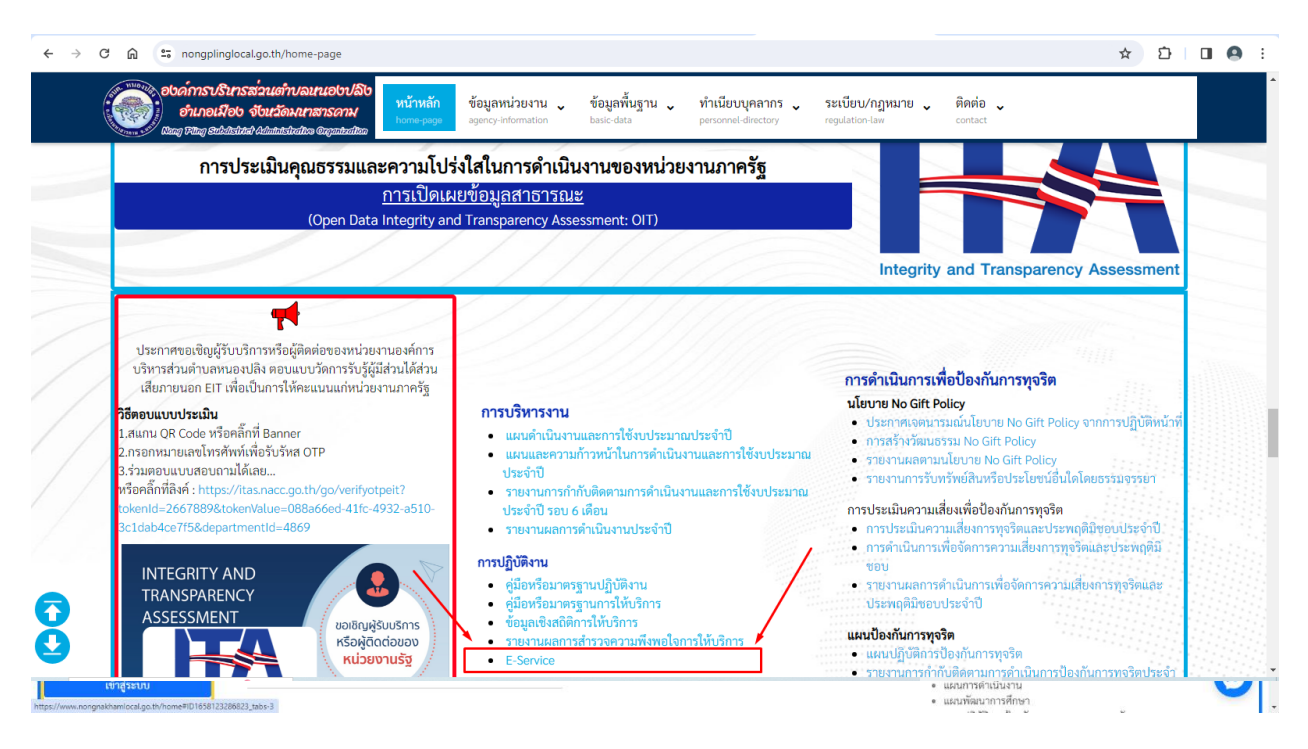

- 3 -

3.เลือกใช้บริการ E-service ของหน่วยงานในงานบริการต่างๆ

คำอธิบาย : โดยคลิ๊กที่ "กรอกแบบฟอร์มออนไลน์(คลิ๊ก)" ในการใช้บริการนั้นๆ หรือสแกนที่ QR-Code เพื่อกรอกแบบฟอร์ม

| อังค์การบริเ<br>อำเภอเมี<br>เหตุ Fing Stat                                       | นารส่วนต่ำบอนนอbปลิบ<br>อิบ จับนวัดมนาสารดาม<br>ไรมัน Administrativa anganizativa | หน้าหลัก<br>home-page                                                 | ข้อมูลหน่วยงาน 🗸<br>agency-information                                                                                                | ข้อมูลพื้นฐาน 🗸<br>basic-data                           | ทำเนียบบุคลากร 🗸<br>personnel-directory               | ระเบียบ/กฎหมาย 🗸<br>regulation-law | ติดต่อ<br>contact                                                                                               |                       |
|----------------------------------------------------------------------------------|-----------------------------------------------------------------------------------|-----------------------------------------------------------------------|----------------------------------------------------------------------------------------------------|---------------------------------------------------------|-------------------------------------------------------|------------------------------------|----------------------------------------------------------------------------------------------------|-----------------------|
| คุณอยู่ที่: หน้าแรก / E-                                                         | Service                                                                           |                                                                       |                                                                                                    |                                                         |                                                       |                                    |                                                                                                    |                       |
| การบริการ E-Servic<br>รายละเอียด<br>■ หมวดหลัก: การบริหา<br>■ หมวด: การให้บริการ | <b>e</b><br>ารงาน<br>E-Service<br>มีนาคม 2567                                     |                                                                       |                                                                                                    |                                                         |                                                       |                                    |                                                                                                    |                       |
| E 🔽 in                                                                           | 00                                                                                |                                                                       |                                                                                                    |                                                         |                                                       |                                    |                                                                                                    |                       |
| f 🗾 in                                                                           | ซ่องทางให้บุคคลภายนอกสาม                                                          | บารถขอรับบริการ                                                       | การบริการ E-Serv<br>รกับหน่วยงานผ่านช่องทา                                                                                            | vice<br>างออนไลน์ เพื่อช่วยอำ                           | นวยความสะดวกแก่ผู้ขอร่                                | วับบริการ"                         | คู่มือวิธีการใช้บริการ E-S<br>ของหน่วยงาน(ค                                                                     | ervice(OSS)<br>ເຄົ້n) |
| f 🔽 in                                                                           | <b>P</b> <u> </u><br>ซ่องทางให้บุคลลภายนอกสาม<br>รัมคำร้องทั่วไป                  | <i>มารถขอรับบริการ</i><br>ค <b>ำอธิบาย</b> : ท่าา<br>ทั่วไป เพื่อขอคา | <b>การบริการ E-Serv</b><br>ก <i>ับหน่วยงานผ่านซ่องทา</i><br>กับหน่วยงานผ่านซ่องทา<br>บลามารถกรอกแบบฟอร์<br>วามช่วยเหลือหรือเรื่องอื่า | <b>rice<br/>เพออนไลน์ เพื่อช่วยอำ</b><br>มศำร้อง<br>มศำ | <del>นวยความสะดวกแก่ผู้ขอว่</del><br>กรอกแบบฟอร์มออน่ | <b>ັນບຣີກາร*</b><br>ໂລນ໌(ຕລິີກ)    | ຍູ່ມີຍາວິດາາເອີດຍູ່ມີຍາວ E-S<br>ອອຈຫຍ່ວຍຈາມໃອ<br>ອີງມາຈອນທີ່ອີງ<br>ອີງ ອີງອີງອີງອີງອີງອີງອີງອີງອີງອີງອີງອີງອີງອ | ervice(OSS)           |

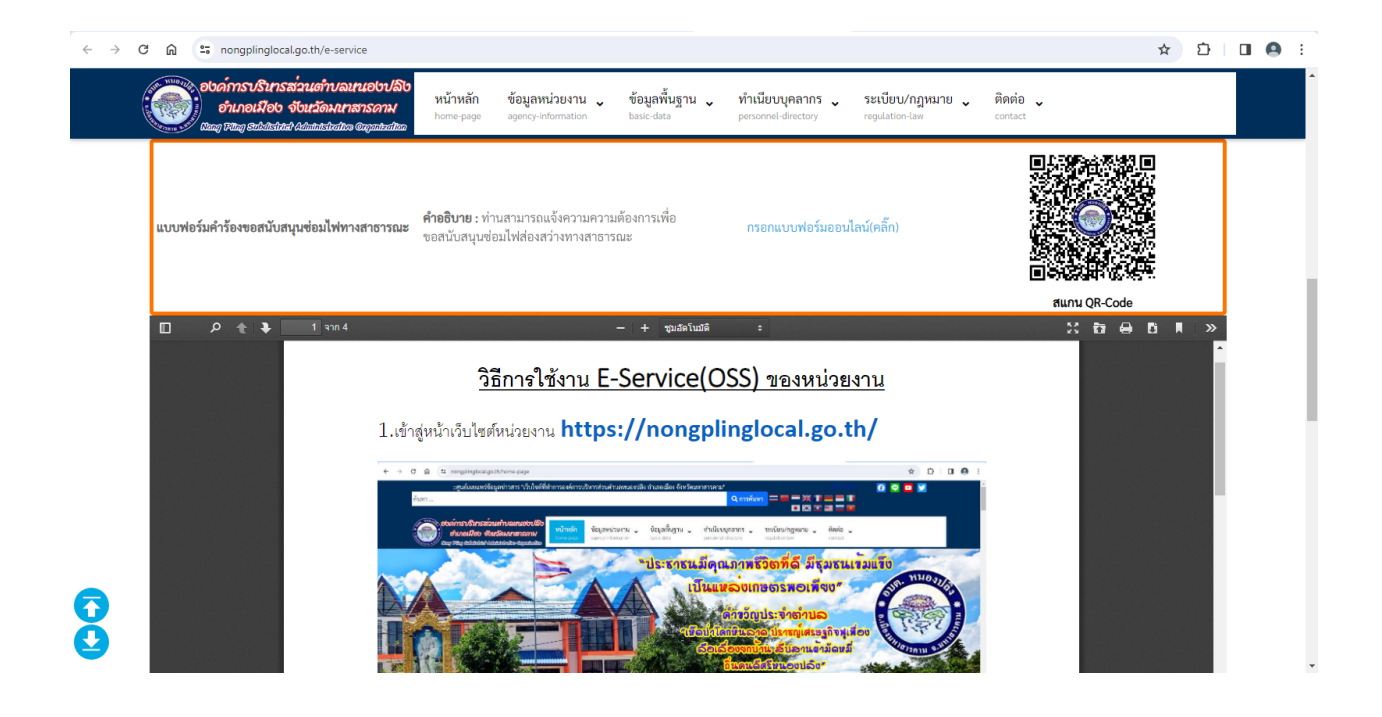

#### 4.กรอกแบบฟอร์มในการใช้บริการ

คำอธิบาย : เมื่อติ๊กเลือกหรือกรอกแบบฟอร์มเสร็จแล้ว กด "ส่ง" เพื่อส่งข้อมูลขอใช้บริการนั้นๆ

| อำเภอเมือง จังหวัดมาสารอาห<br>อำเภอเมือง จังหวัดมาสารอาห<br>เปลญ Ring Schildak Adultakinitis Cigantratico | หน้าหลัก ข้อมูลหน่วยงาน 🗸<br>home-page agency-information                                                       | ข้อมูลพื้นฐาน 🗸<br>basic-data                             | ทำเนียบบุคลากร 🗸<br>personnel-directory           | ระเบี <mark>ยบ/กฎหมาย</mark> 🗸<br>regulation-law | ติดต่อ<br>contact |   |
|----------------------------------------------------------------------------------------------------|----------------------------------------------------------------------------------------------------|-----------------------------------------------------------|---------------------------------------------------|--------------------------------------------------|-------------------|---|
| คุณอยู่ที่: หน้าแรก / E-Service / การบริหารงาน /                                                          | การให้บริการ E-Service / แบบฟอร์มส                                                                              | งทะเบียนขอรับถังขยะแ                                      | ละบริการจัดเก็บขยะมูลฝ                            | อย                                               |                   |   |
| แบบฟอร์มลงทะเบียนขอรับถังขยะและบริกา                                                                      | รจัดเก็บขยะมูลฝอย                                                                                               |                                                           |                                                   |                                                  |                   |   |
| รายละเอียด                                                                                                |                                                                                                    |                                                           |                                                   |                                                  |                   |   |
| คมวด: การให้บริการ E-Service                                                                              |                                                                                                    |                                                           |                                                   |                                                  |                   |   |
| 🇰 อัปเดตล่าสุดเมื่อ: 04 มกราคม 2566                                                                       | อัปเดตล่าสุดเมื่อ: 04 มกราคม 2566                                                                               |                                                           |                                                   |                                                  |                   |   |
| - 0                                                                                                    |                                                                                                    |                                                           |                                                   |                                                  |                   |   |
| 🞯 ฮิต: 272                                                                                                |                                                                                                    |                                                           |                                                   |                                                  |                   |   |
| • 58: 272                                                                                                 | _                                                                                                    |                                                           |                                                   |                                                  |                   | * |
| • in: ???<br>f 🔰 in 👂 🕒 🕲                                                                                 | แบบองทะเบียบ                                                                                                    | ขอรับถังขย                                                | ะและบริการ                                        | จัด                                              |                   | Î |
| • in: ???<br>f 💟 in 🖗 😥 🕲                                                                                 | แบบลงทะเบียน<br>เก็บขยะมลฝอย                                                                                    | ขอรับถังขย                                                | ะและบริการ                                        | จัด                                              |                   | ۵ |
| 🛛 ön: 272                                                                                                 | แบบลงทะเบียน<br>เก็บขยะมูลฝอย<br><sup>ถ่าอธิบาย</sup> ะท่างสามารถแจ้งความ                                       | ขอรับถังขย                                                | ะและบริการ                                        | จัด                                              |                   | * |
| ⊕ in: 272<br>f ♥ in ₽ () ()                                                                               | แบบลงทะเบียน<br>เก็บขยะมูลฝอย<br>คำอธิบาย : ท่านสามารถแจ้งความ<br>rationalsaw/agmail.com สถัง                   | ขอรับถังขย<br><sup>เความต้องการเพื่อขอรับเ</sup><br>าอารี | ะและบริการ<br><sup>รังขยะและบริการจัดเก็บขย</sup> | จัด                                              |                   | Î |
| ⊕ ăn: 272<br>f ♥ in ₽ () ()                                                                               | แบบลงทะเบียน<br>เก็บขยะมูลฝอย<br>คำอธิบาย : ท่านสามารถแจ้งความ<br>rattanatasaw@gmail.com สลับ<br>🛱 ไม่ใช่รวมกัน | ขอรับถังขย<br>เความต้องการเพื่อขอรับเ<br>มัญขึ            | ะและบริการ<br><sup>ถังขยะและบริการจัดเก็บขย</sup> | จัด<br>ะมูลฝอย<br>๔                              |                   | · |

| องด์การบริหารส่วนต่ำบลหนองปลิง<br>อำเภอเมือง จึงหวัดมหาสารดาม<br>ขณา พินิต องโปลมีส ผ่อแล้สมัลน์ อาจานสมัล | หน้าหลัก ข้อมูลหน่วยงาน ข้อมูลพื้นฐาน ทำเนียบบุคลากร ระเบียบ/กฎหมาย ติดต่อ<br>home-page agency-information basic-data personnel-directory regulation-law contact |  |
|----------------------------------------------------------------------------------------------------|----------------------------------------------------------------------------------------------------|--|
|                                                                                                    | มีความประสงค์*                                                                                                    |  |
|                                                                                                    | 🔿 ขอรับถังขยะ                                                                                                    |  |
|                                                                                                    | 🔿 ขอเปลี่ยนถังขอะ                                                                                                    |  |
|                                                                                                    | 🔿 ขอบริการจัดเก็บขยะมูลฝอย                                                                                                    |  |
|                                                                                                    | O อันๆ:                                                                                                    |  |
|                                                                                                    |                                                                                                    |  |
|                                                                                                    | เลือกประเภทของสถานที่ขอรับถังขยะและบริการจัดเก็บขยะมูลฝอย *                                                                                                    |  |
|                                                                                                    | 🔿 บ้านพักอาศัย                                                                                                    |  |
|                                                                                                    | 🔿 ร้านค้า/ร้านอาหาร                                                                                                    |  |
|                                                                                                    | 🔿 บ้านเข่า/อาคารให้เข่า                                                                                                    |  |
|                                                                                                    | ○ โรงงาน                                                                                                    |  |
|                                                                                                    | 🔿 สถานที่ประกอบการธุรกิจ                                                                                                    |  |
|                                                                                                    | ○ ŝuq.                                                                                                    |  |
|                                                                                                    |                                                                                                    |  |